## Fiere e Mercati

## invio posizioni e bollettini cosap

nella "Gestione fiera" e clicca "Crea Scadenze COSAP" e scegli "Operatori fiera"

...

Una volta messi i dati, in automatico si genera la COSAP ...

Poi ci si sposta dai tre puntini a ...

Metti la fiera e l'anno e clicca elenca. Dovresti avere già l'elenco creato. ...

Vai su "Gestione tramite pagopa" e metti un codice ditta per fare la prova. Fai prima la stampa di prova e verifichi se il testo è corretto. Poi fai "invia posizioni" sempre della stessa ditta e ti crea il ruolo. Una volta generato fai Crea stampe mettendo il codice del ruolo.

From: https://wiki.nuvolaitalsoft.it/ - **wiki** 

Permanent link: https://wiki.nuvolaitalsoft.it/doku.php?id=guide:fm:menu\_gfm\_cosap&rev=17443777

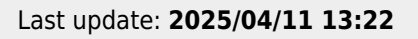

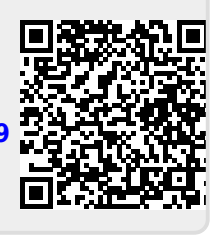